## Transit GO 앱을 사용하여 무료 탑승에 사용 가능한 \$25를 받는 방법

## <u>FlipYourTrip.org</u>에 가입합니다

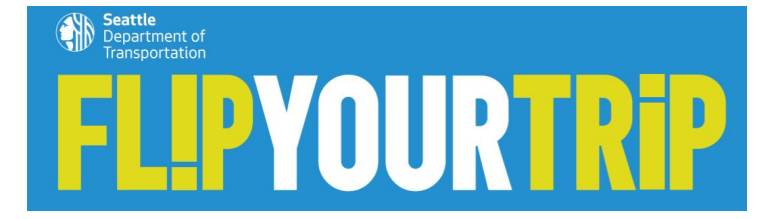

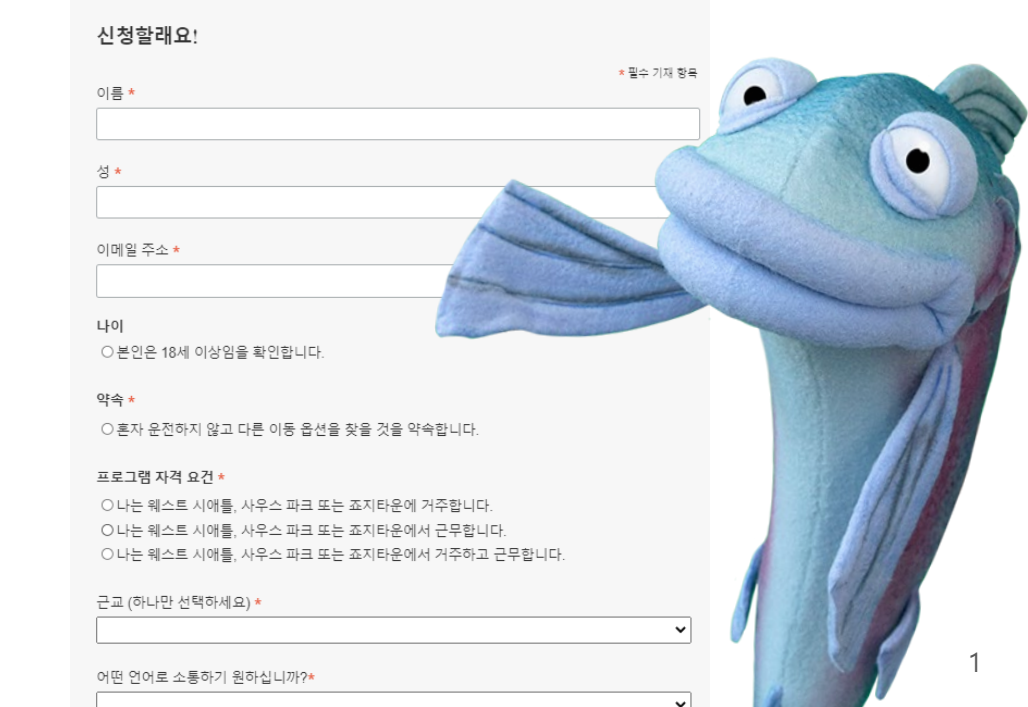

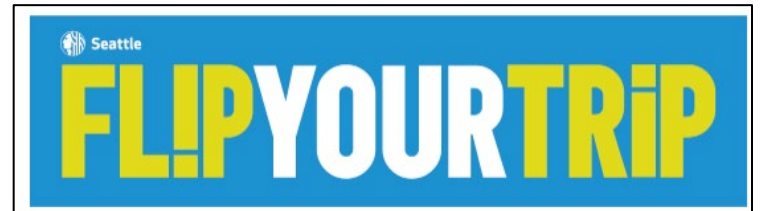

#### 하이파이브1

플립 유어 트림을 이용해주셔서 감사합니다. 미래의 귀하와 거유니티가 귀하에게 감사할 것입니다. 귀하의 이동 방법 탄색을 위해 인간 동료들이 \$25의 무료 승차를 제공했습니다.

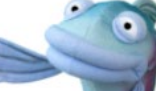

#### 앱을 사용하세요!

Transit GO Tedes 앱을 이용하여 무료로 탑승하실 수 있습니다. 일하시는 중류의 무료 승차를 2.800포인트만큼 사용 가능합니다. 이미 Transit GO 디켓들 사용 중이시라면, 포인트를 관리하는 새로운 Transit GO Rewards 기능을 사용하기 위해 업을 최신 버진으로 입 데이트리아 합니다.

다음의 간단한 단계를 따르면 몇 분 안에 탑승하실 수 있습니다.

1. Android 또는 iPhone용 무료 Transit Go Ticket 앱을 다운로드하십시오.

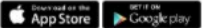

2. 왼쪽 상단의 메뉴에서 Rewards로 이동합니다.

3. 아래에 고유 변호를 입력하십시오

 FLIP####

 4. 또한트 시용을 영하여 대중교통이나 공유 스쿠티를 무료로 이용하세요.

더 많이 뒤집음수록 더 많이 별 수 있습니다. 앱에서 더 많은 포인트를 적림할 수 있습니다. 첫 번째 대중교통 티켓을 활성회하면 500포인트가 추가로 적립되며 더 많은 혜택이 제공될 예정입니다.

스마트폰이 없으세요? 행정아요! 지는 플링 존중 중아입니다. 저희 같은 사람들도 이 훌륭한 프로그램에 참여할 수 있도록 다양한 음선과 도구를 준비했습니다. info@FipYourTrip.org로 연 락하지면 실장에 드리겠습니다.

도움이 필요하면 요청하세요! 정보물 여디에서 찾볼지 드릴 편? Weet Swittle 이용 문란 편사이드에 수리 기관 동편 이용에서는 데에 도움이 되는 많은 정보와 리소스가 제공되어 있습니다.

추가 도움이 필요하시나요? 여러분의 이동 옵션을 지원하기 위해 교통편 계획, 리소스 및 상담팀이 마련되어 있습니다. <u>Info@FlipYourTrip.org</u>에서 Sal의 주변 네비게이터에게 문의해 주세요.

향후 몇주 동안 더 많은 교통된 대안을 마련하여 알려드리겠습니다.

#### 샐과 그녀의 이웃 탐색 팀

**Return to West Seattle Travel Options** 

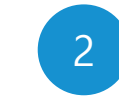

받은 편지함에서 귀하의 고유한 Invite Code(초대 코드, 여기에 빨 간색 원으로 표시됨)가 포함된 Welcome Email(환영 이메일)을 찾 습니다

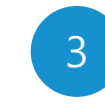

안드로이드(Android) 및 아이오에 스(iOS, 아이폰)에서 Transit GO Ticket 앱을 다운로드합니다.

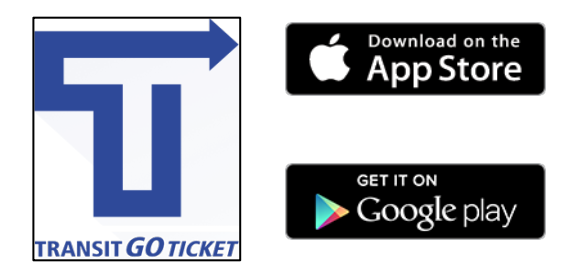

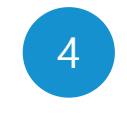

해당 앱에서 계정을 설정합니다. 귀하 의 이름 및 이메일을 제공하고 암호를 만들어야 합니다. 어떤 재정 정보도 입 력할 필요가 **없습니다**.

### 안드로이드

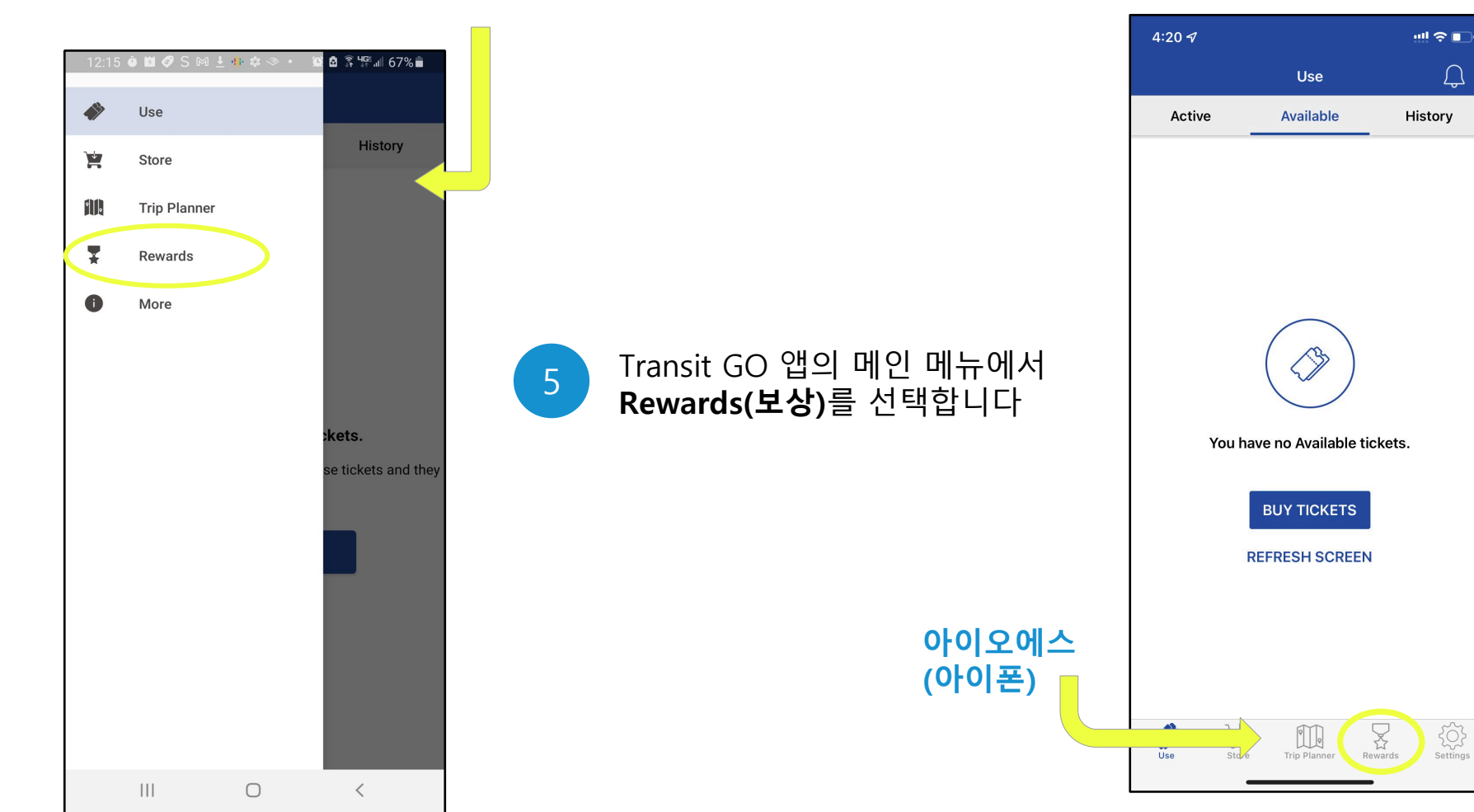

 $\square$ 

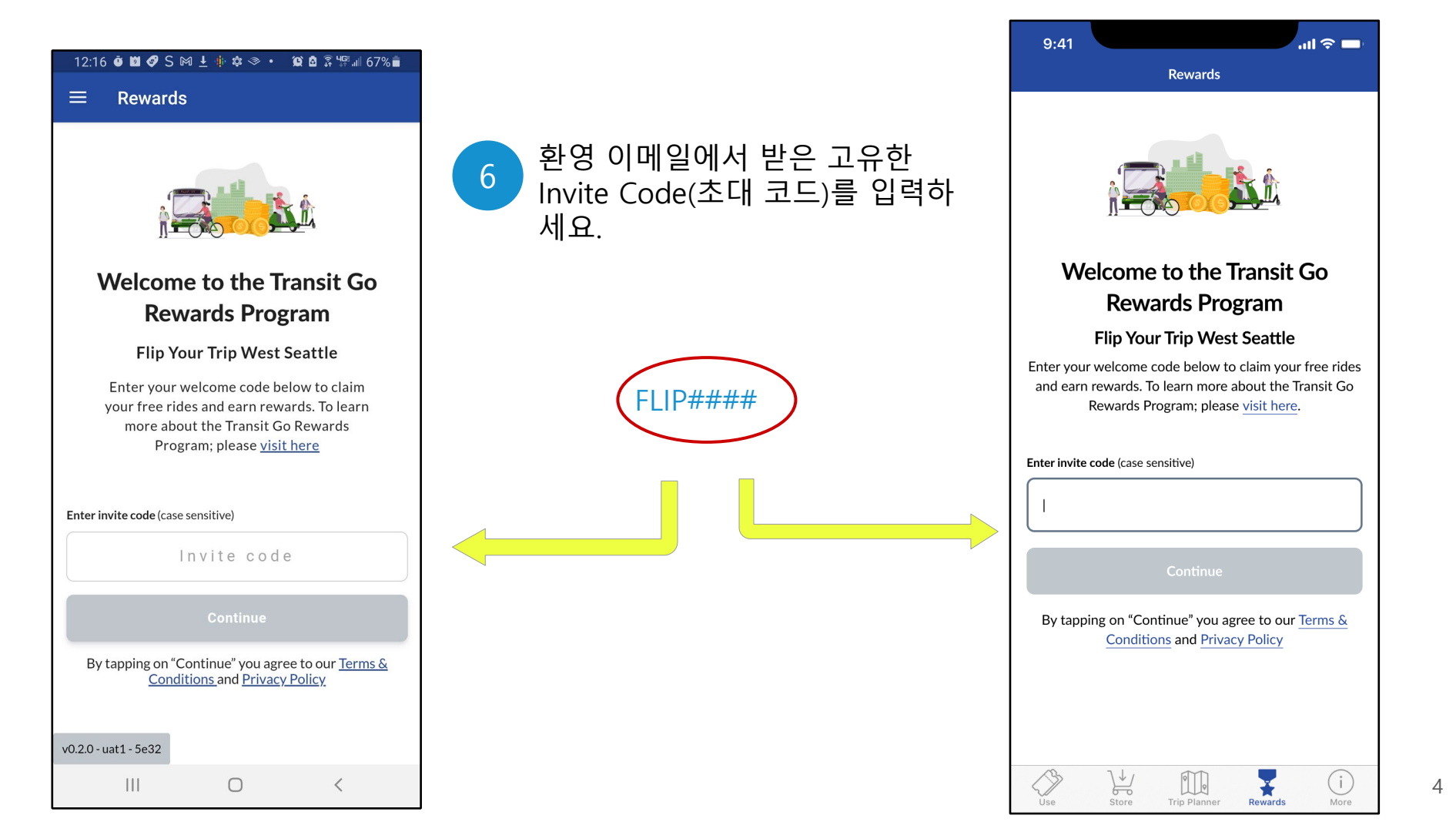

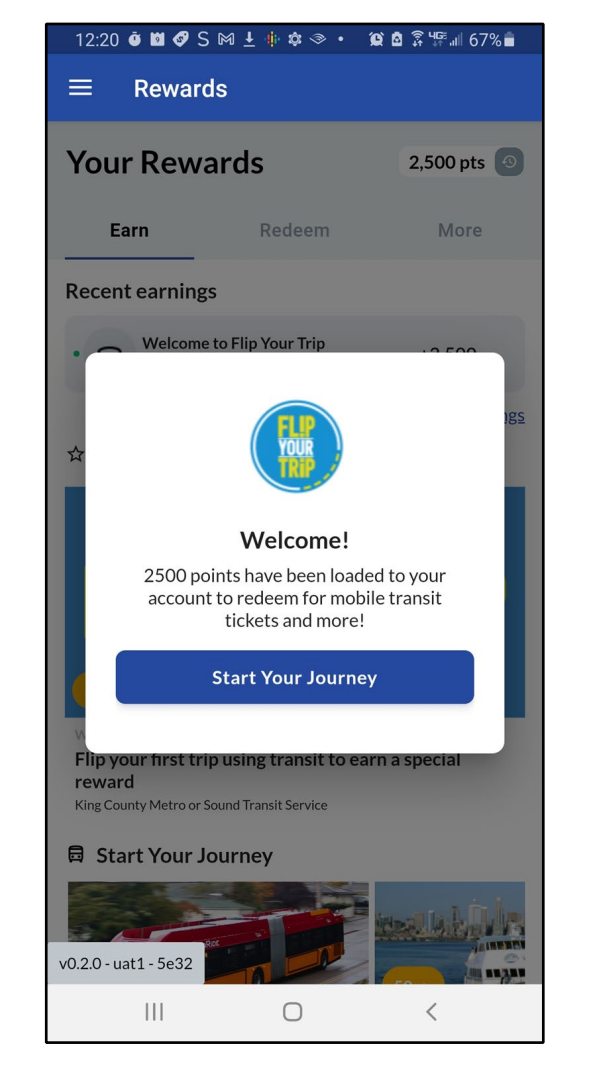

## 해당 앱을 사용하여 여행 수단을 바꾸는 법을 알아보려면 Start Your Journey(여행 시작)를 선 택하세요.

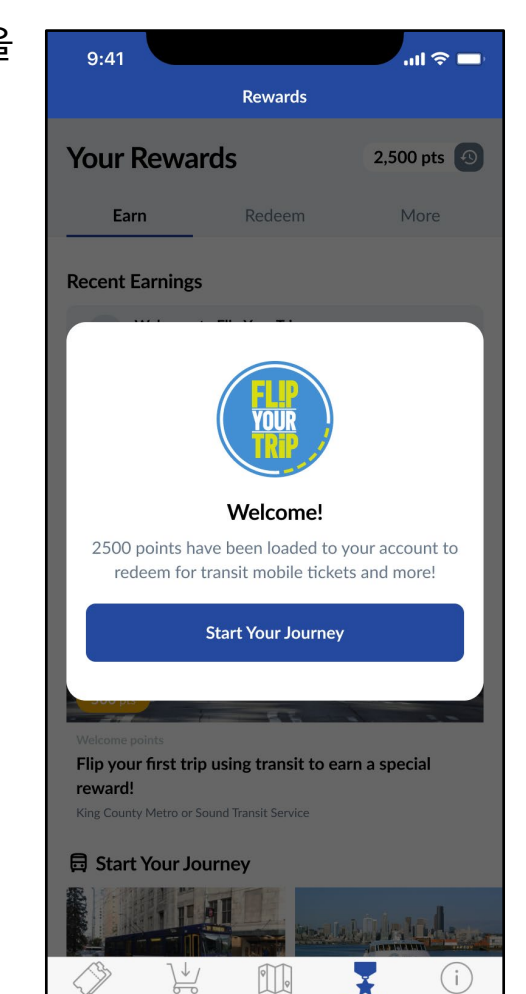

Trip Planner

Use

More

Rewards

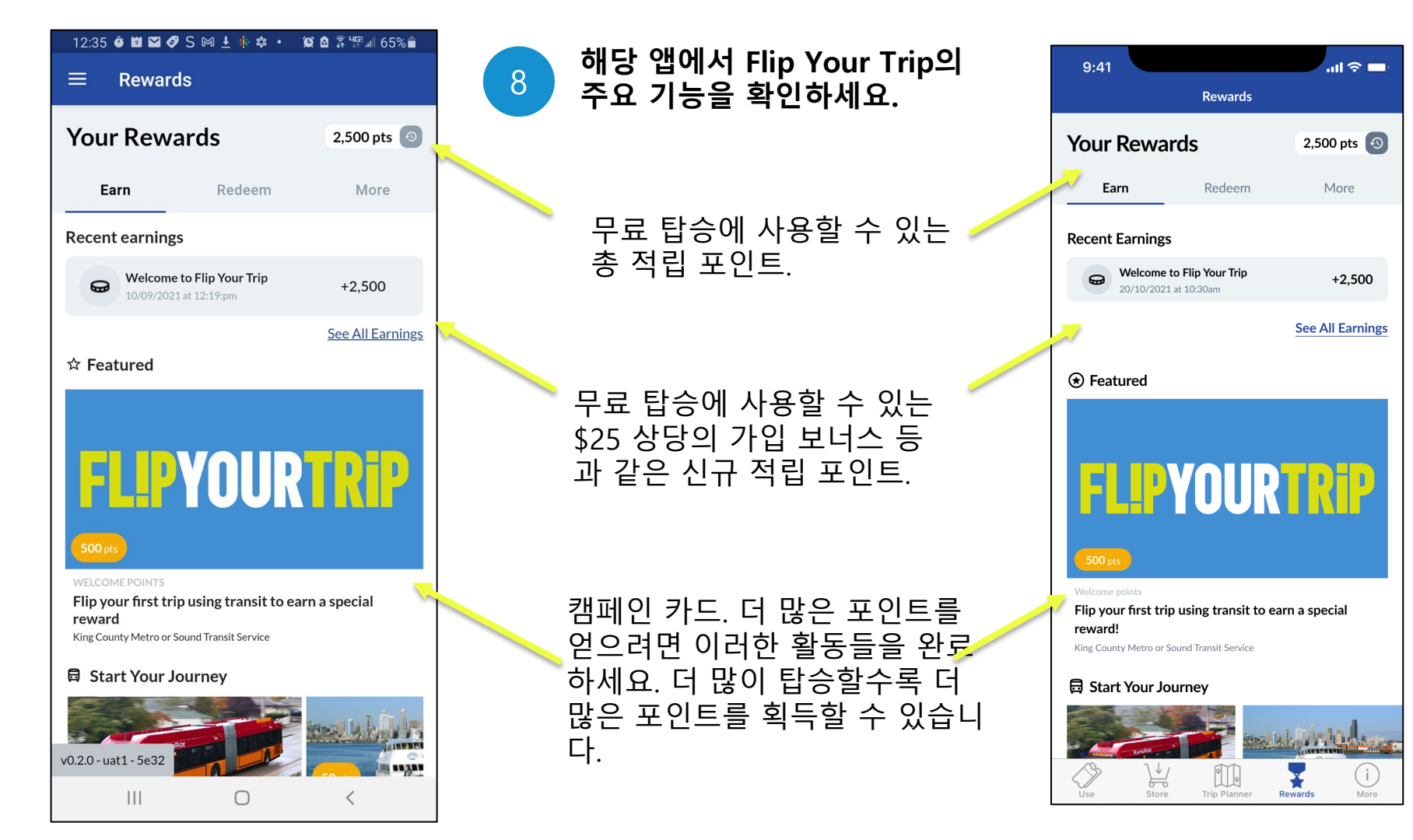

# 무료 탑승에 포인트를 사용하는 방법

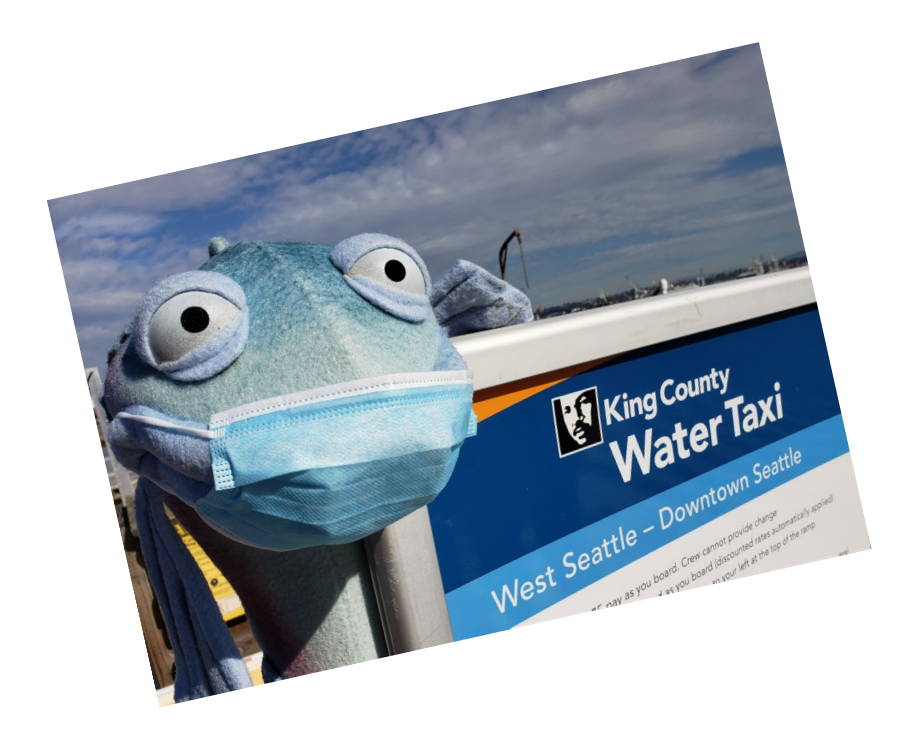

Transit GO 앱을 설정하신 것을 축하합니다!

이제 우리는 무료 탑승을 위해 해당 앱으로 포인트를 사용할 것입니다. 수상 택시 탑승을 예 로 들어보겠습니다.

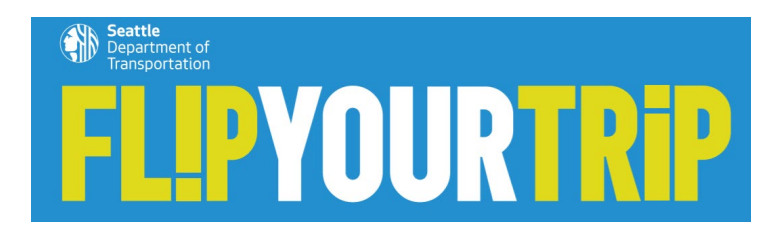

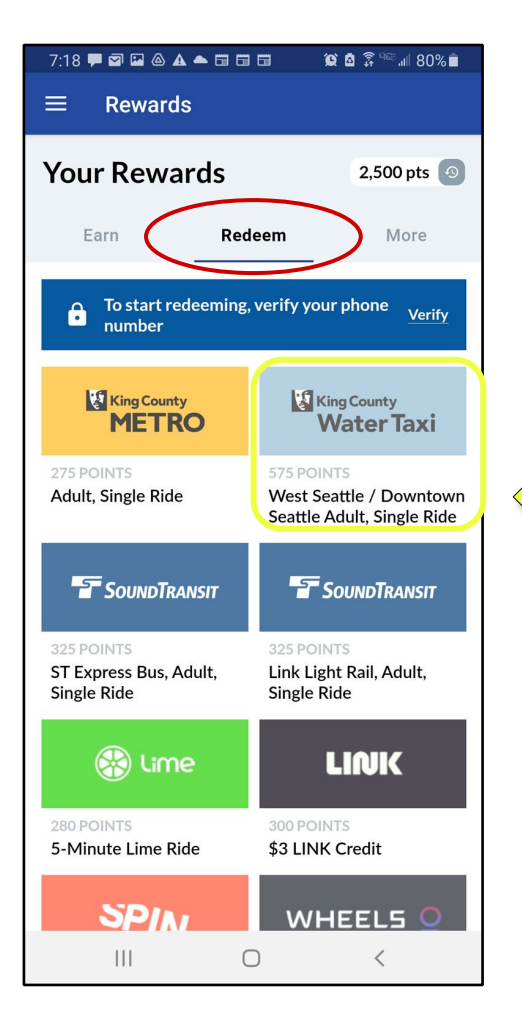

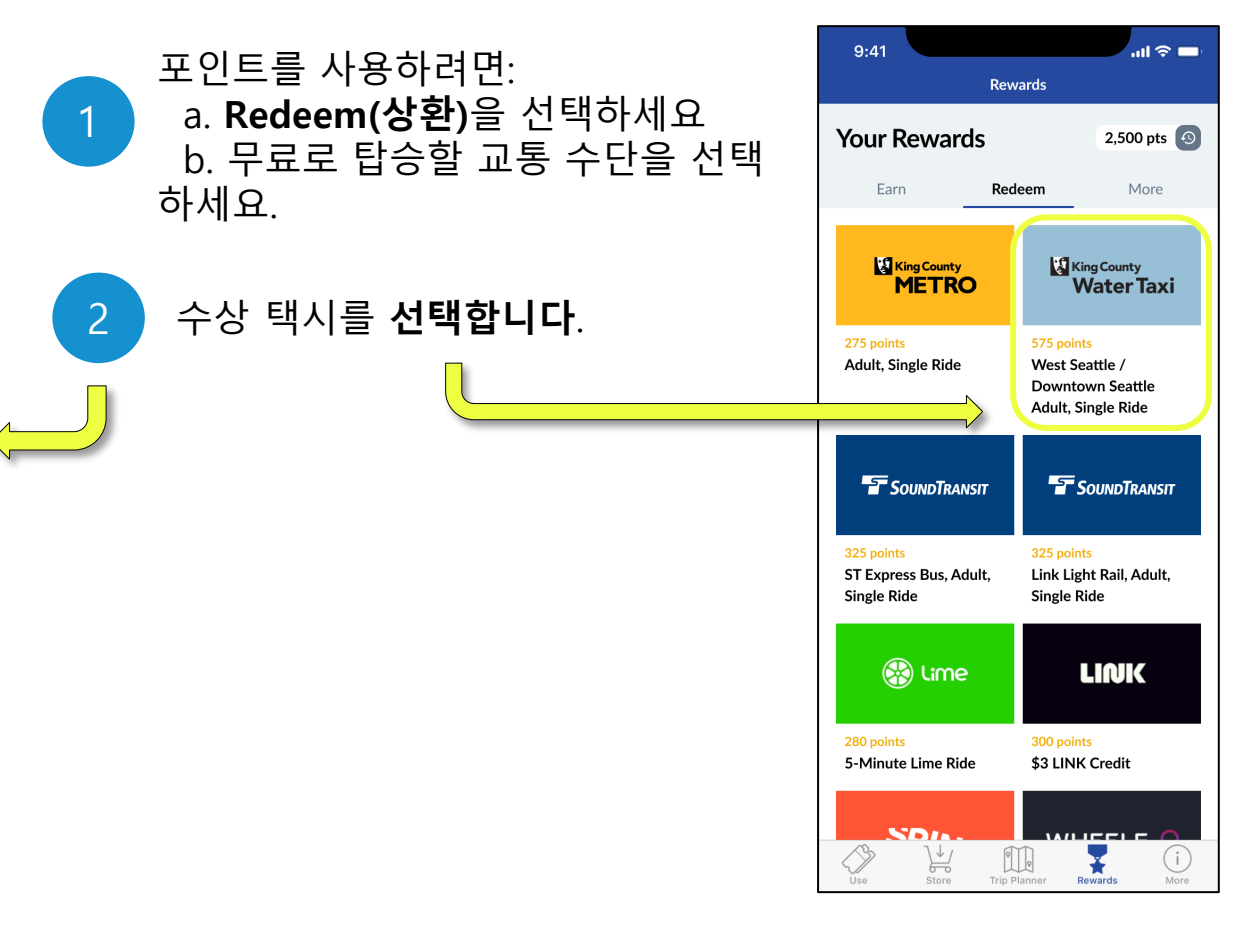

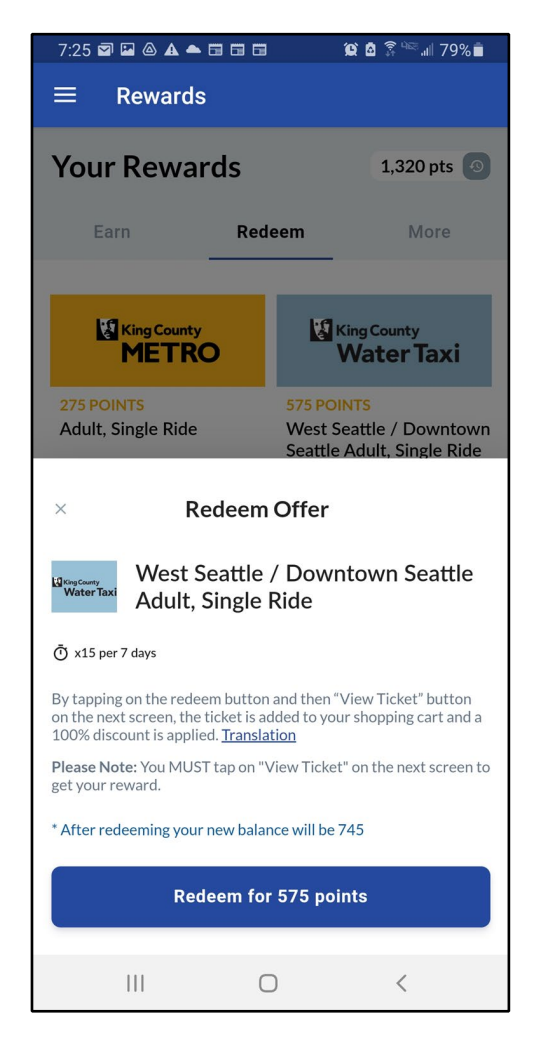

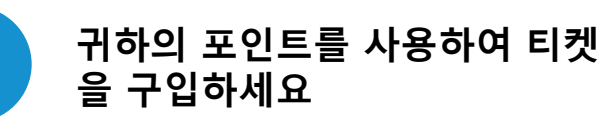

3

티켓 구입 시 사용될 포인트와 티켓 구입 후 남는 포인트가 표 시됩니다.

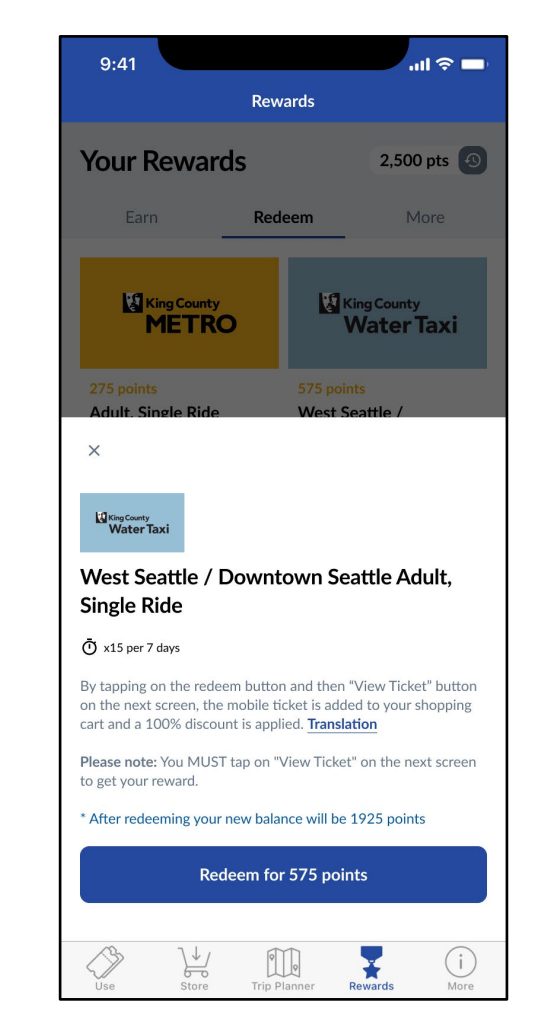

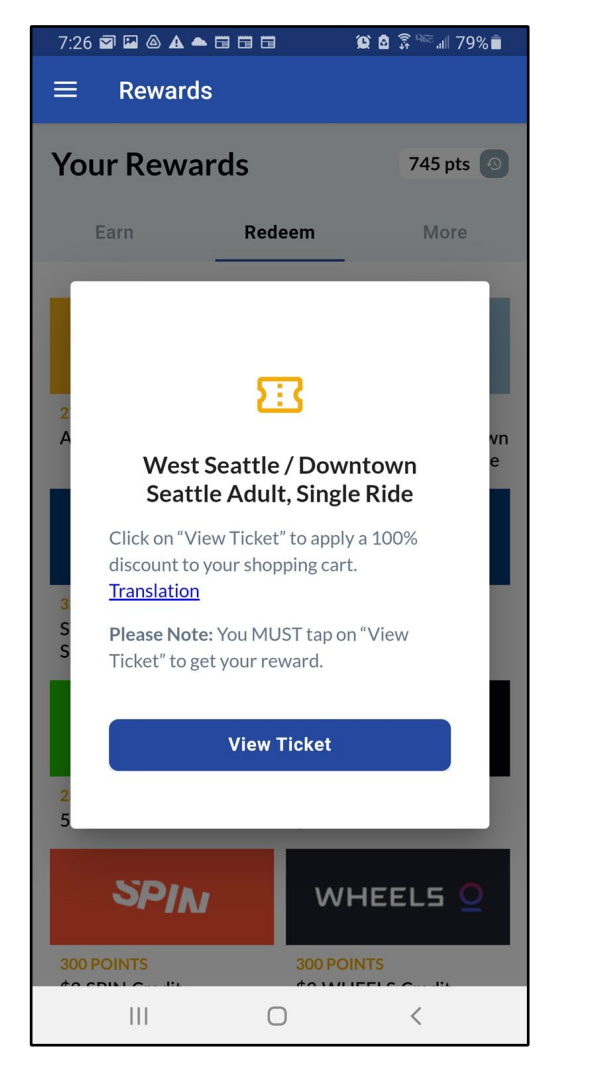

## 티켓을 수령하기 위해 **View Ticket(티켓 보기)**를 선택하 세요.

4

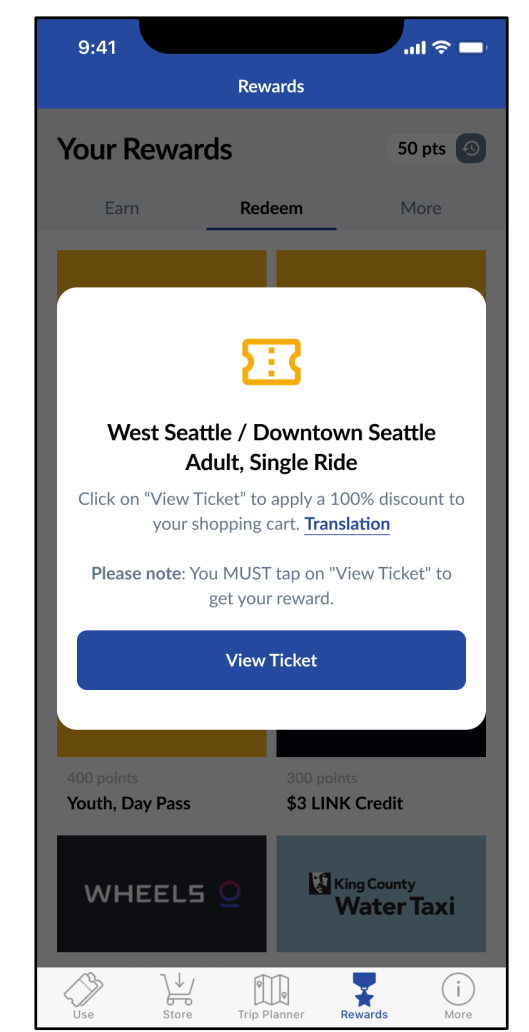

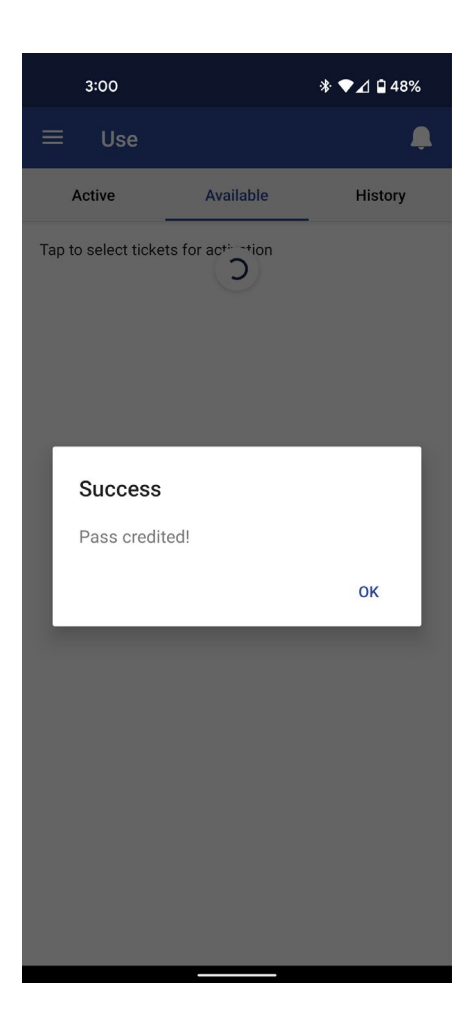

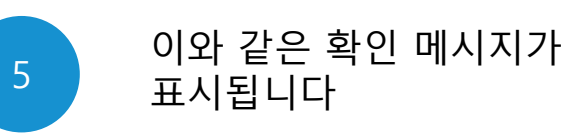

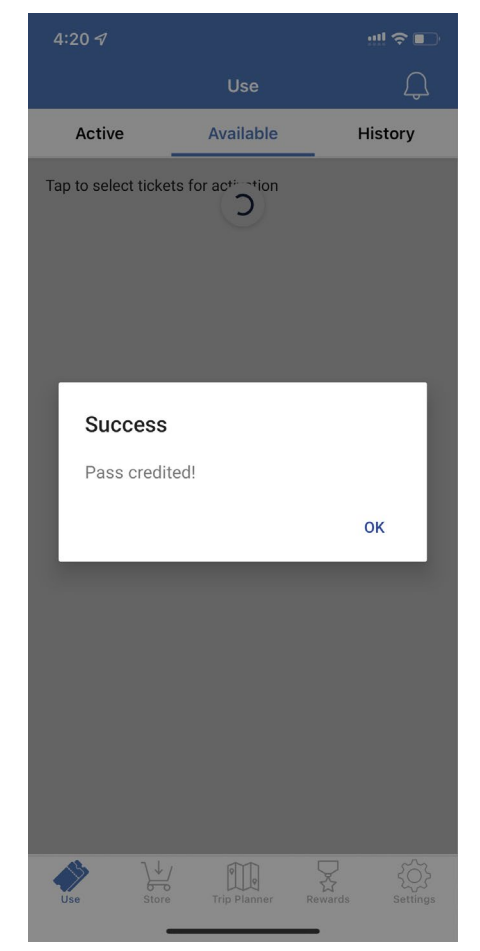

### 7:30 🖾 🖾 🛦 📥 🗔 🗔 🗔 🖉 🎾 🎘 🖬 78% 💼

Order successful! Your tickets have been added to

your account. Thank you!

VIEW TICKETS

 $\bigcirc$ 

<

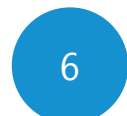

아래의 "View Ticket(티켓 보기)" 버튼을 클릭하십시오.

"Use(사용)" 탭으로 이동하여 사용 가 능한 모바일 티켓을 볼 수도 있습니다.

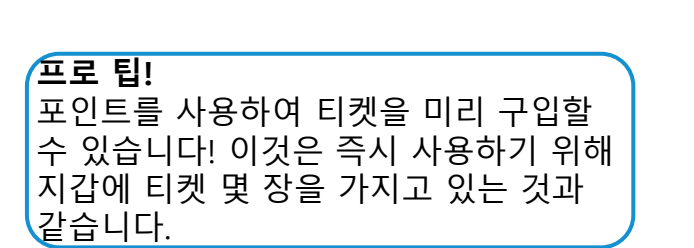

2:04 1 ::!! 🗢 💷 < Place Order Order successful! Your tickets have been added to your account. Thank you! VIEW TICKETS

## Transit GO 앱에서 티켓을 사용하는 방법

**하이파이브!** 무료 탑승에 포인 트를 사용하신 것을 축하드립 니다!

다음으로, 포인트로 구입한 티 켓을 사용하는 방법을 알려드 리겠습니다.

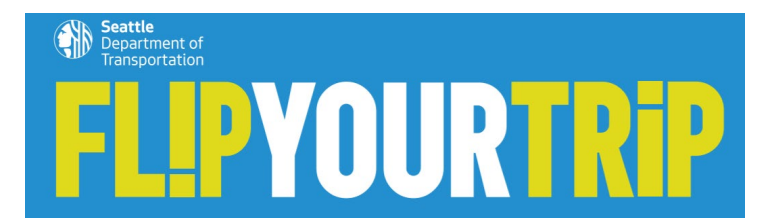

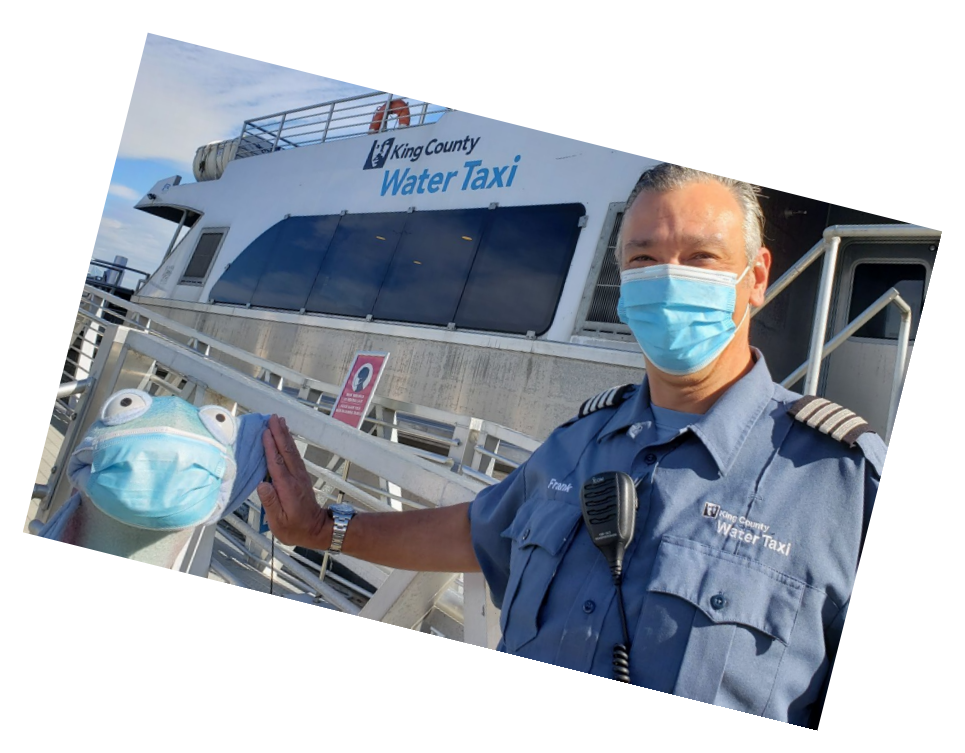

## 안드로이드

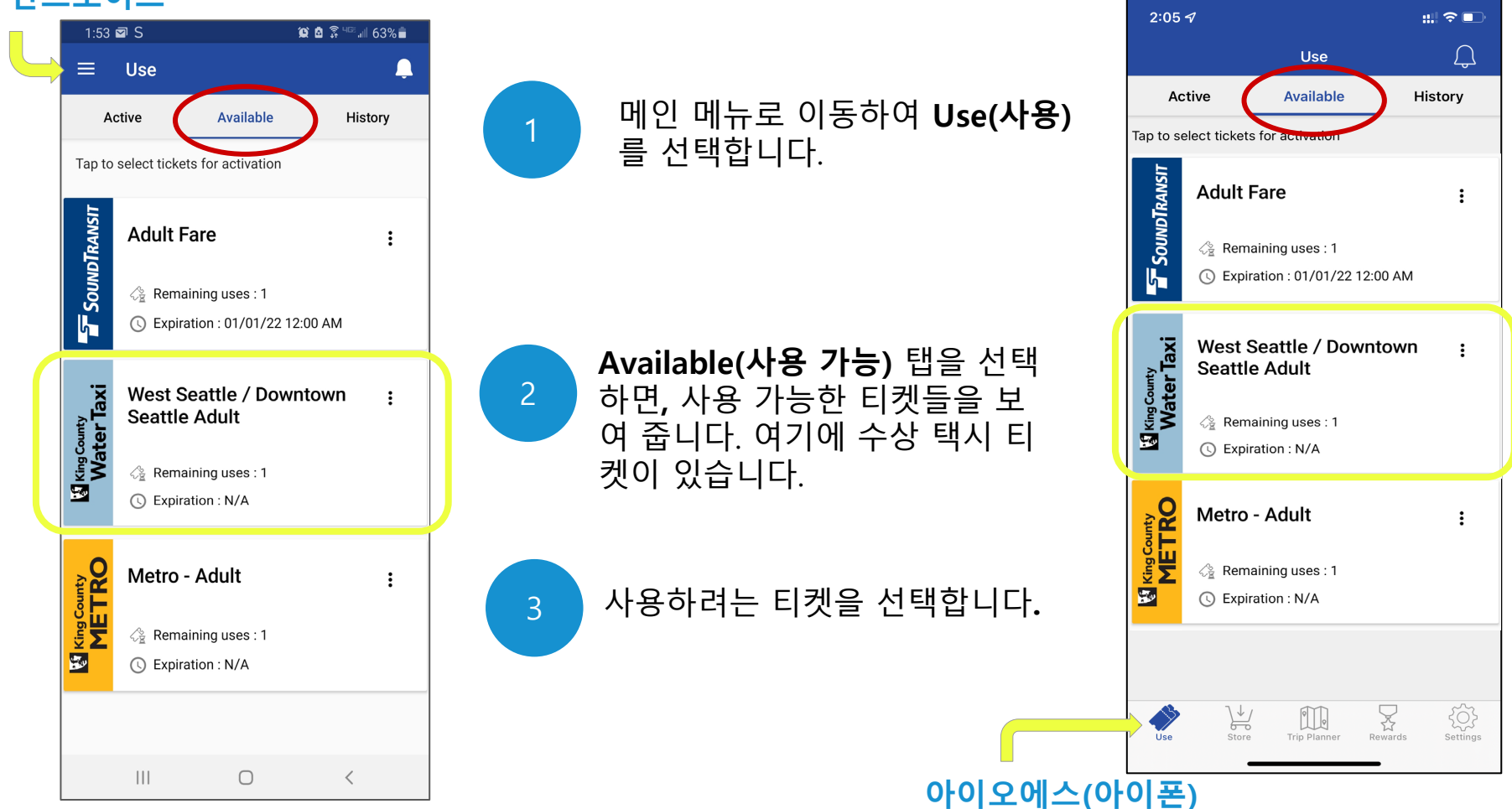

4

### WATER TAXI

Once used, this pass will expire in 1 hour. Continue?

0

NO YES

### 티켓을 활성화하세요.

티켓을 선택하면, 설정된 시 간 동안 활성화됩니다: 수상 택시 이용 가능 시 간 1시간 버스 이용 가능 시간 2 시간

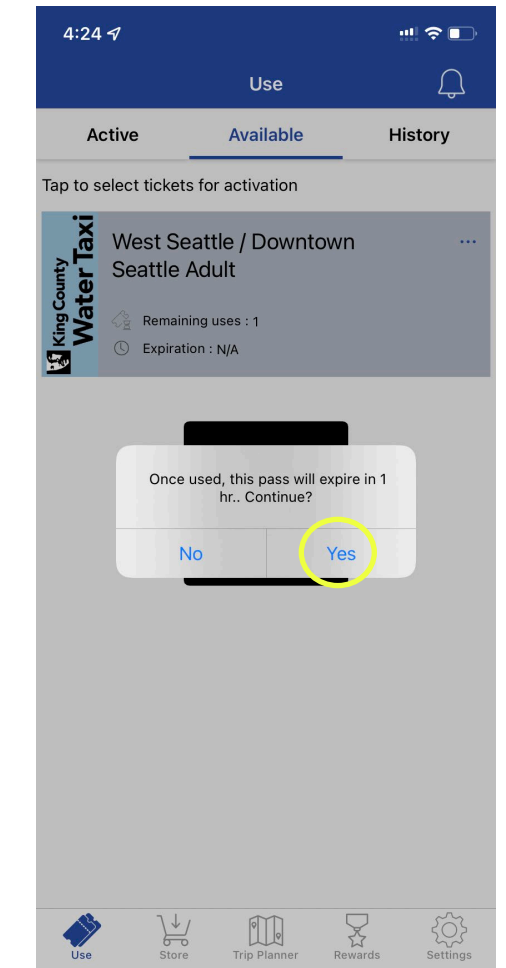

15

9:30 N S 🖬 📥

😰 🙆 🗿 🕫 🗐 95% 🗎

WATER TAXI

WEST SEATTLE

**ADULT (\$5.75)** 

10/07/21 10:30 AM

**Expiration Date & Time** 

 $\bigcirc$ 

111

SHOW CODE

<

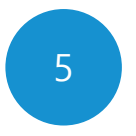

앱에 활성화된 티켓이 표시됩니 다.

탑승 시 교통수단 운영자에게 전자 티켓을 제시하세요.

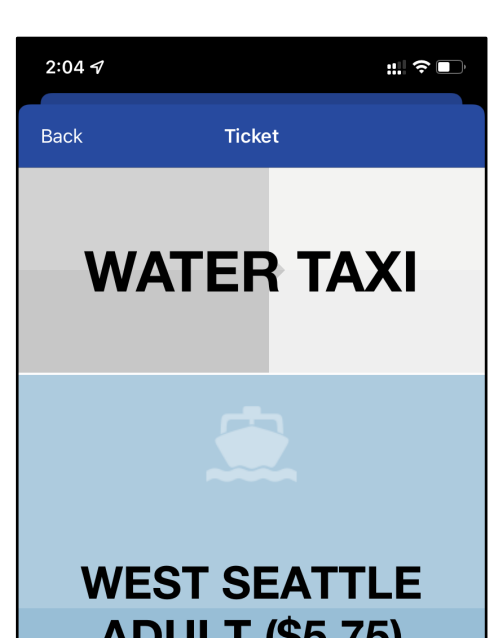

**ADULT (\$5.75)** 

10/08/21 3:04 PM

**Expiration Date & Time** 

16

SHOW CODE

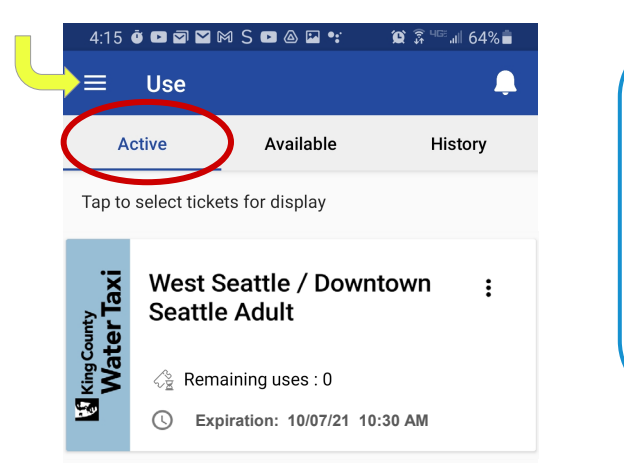

프로 팁!

앱에서 활성화된 티켓을 찾기 위해 되돌 아가야 하는 경우, 기본 메뉴의 Use(사 용)로 이동하여 Active(활성화) 탭을 선 택하세요.

운영자에게 보여주고 싶은 티켓을 **선택** 하세요.

2:05 🖅 :::| 🗢 🗖 Use Д Available History Active Tap to select tickets for activation King County Water Taxi West Seattle / Downtown ... Seattle Adult Remaining uses : 0 © Expiration: 10/07/21 10:30 AM  $\sum_{i=1}^{n}$ کې Settings  $\downarrow \downarrow$ 0 F

Use

Store

Trip Planner

Rewards